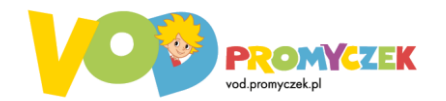

# Instrukcja postępowania przy zakupie kodu aktywacyjnego na sklep.promyczek.pl

# UWAGA! WAŻNE!!

### Płatności za zakup proszę realizować wyłącznie za pośrednictwem serwisu Przelewy24 (opcja "Szybki przelew").

#### PROSIMY NIE ROBIĆ PRZELEWU NA KONTO WYDAWNICTWA Z POMINIĘCIEM SERWISU PRZELEWY24 – UNIEMOŻLIWI TO PRZESŁANIE KODU AKTYWACYJNEGO!

Zakupu kodów aktywacyjnych oraz plików online (mp3, pdf) proszę nie łączyć z innymi zakupami. Wszelkie artykuły wysyłane elektronicznie jak pliki lub kody należy kupować i opłacać osobno (tylko przy użyciu metody płatności "*Szybki przelew – Serwis Płatności Online (serwis Przelewy24)"* zaznaczonej w Twoim koszyku https://sklep.promyczek.pl/pl/basket)

Kod aktywacyjny zostanie **automatycznie wysłany** na wskazany adres e-mail za pośrednictwem serwisu AUTOMATER (najczęściej w ciągu kilku minut od zaksięgowania wpłaty i nie później niż 24 godziny po zaksięgowaniu wpłaty).

- Jeśli wiadomość nie dotarła na podany adres e-mail proszę sprawdzić folder "spam".

- Wszelkie ewentualne problemy i pytania prosimy kierować na adres: <a href="mailto:sklep@promyczek.pl">sklep@promyczek.pl</a>

Na kolejnej stronie znajdziesz instrukcje użycia kodu

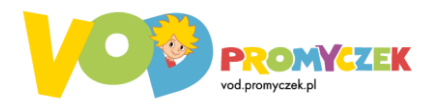

## INSTRUKCJA POSTĘPOWANIA po otrzymaniu kodu

Jeśli zakupiłeś kod aktywacyjny (bez względu na jaki okres) postępuj według poniższych wskazówek aby uzyskać dostęp do wszystkich filmów w serwisie. Czynności opisane dla aktywacji na dowolnej przeglądarce internetowej na komputerze lub laptopie (bez względu na używany system operacyjny). Aktywacji można również dokonać na urządzeniach mobilnych.

#### - JEŻELI NIE MASZ JESZCZE KONTA W SERWISIE vod.promyczek.pl:

- 1) Aby założyć konto wejdź na stronę <u>https://vod.promyczek.pl/</u> (do aktywacji kodu konieczne jest posiadanie swojego konta w serwisie)
- Kliknij w prawym górnym rogu zielony przycisk "załóż konto" (lub wejdź na stronę <u>https://vod.promyczek.pl/register</u>)
- Wypełnij formularz, zaznacz pole z akceptacją regulaminu (aby przeczytać regulamin należy kliknąć w słowo "regulamin" – zostaniesz przeniesiony do strony <u>https://vod.promyczek.pl/gdpr</u> na której znajduje się treść regulaminu)
- 4) Kliknij zielony przycisk "załóż konto"
- 5) Sprawdź swoją skrzynkę mailową na podany w formularzu adres zostanie wysłana wiadomość z potwierdzeniem rejestracji. Należy kliknąć w link zamieszczony w tej wiadomości, a jeżeli link nie jest aktywny (nie da się go kliknąć) należy go skopiować i wkleić do przeglądarki aby wejść na stronę.

UWAGA: potwierdzenie rejestracji jest konieczne aby zalogować się na swoje konto!

6) Teraz masz już konto w serwisie vod.promyczek.pl, dalej postępuj wg wskazówek poniżej.

#### - JEŚLI MASZ KONTO W SERWISIE vod.promyczek.pl:

- Wejdź na stronę <u>https://vod.promyczek.pl/</u> i zaloguj się na swoje konto klikając w prawym górnym rogu ekranu przycisk "logowanie" (lub wejdź na stronę <u>https://vod.promyczek.pl/login</u>)
- 2) Wpisz swoje dane logowania (e-mail oraz hasło podane w formularzy rejestracji) i kliknij "zaloguj"
- Kliknij w prawym górnym rogu przycisk "subskrypcja" lub wejdź na stronę <u>https://vod.promyczek.pl/subscription</u>
- 4) Kliknij zielony przycisk "posiadam kod aktywacyjny"
- 5) Wprowadź kod aktywacyjny (jeśli otrzymałeś go mailem możesz go skopiować i wkleić w puste pole na stronie <u>https://vod.promyczek.pl/redeem</u> upewnij się że przed kodem ani po nim nie wkleiła się spacja (puste miejsce w tekście)
- 6) Kliknij zielony przycisk "aktywuj kod"
- Teraz możesz cieszyć się pełnym dostępem do wszystkich treści w serwisie przez wybrany okres.